# **M®BIVIS®R**

### Applying LOST mode for Android

Instructions for **admins** on how to use LOST mode on Android Enterprise devices

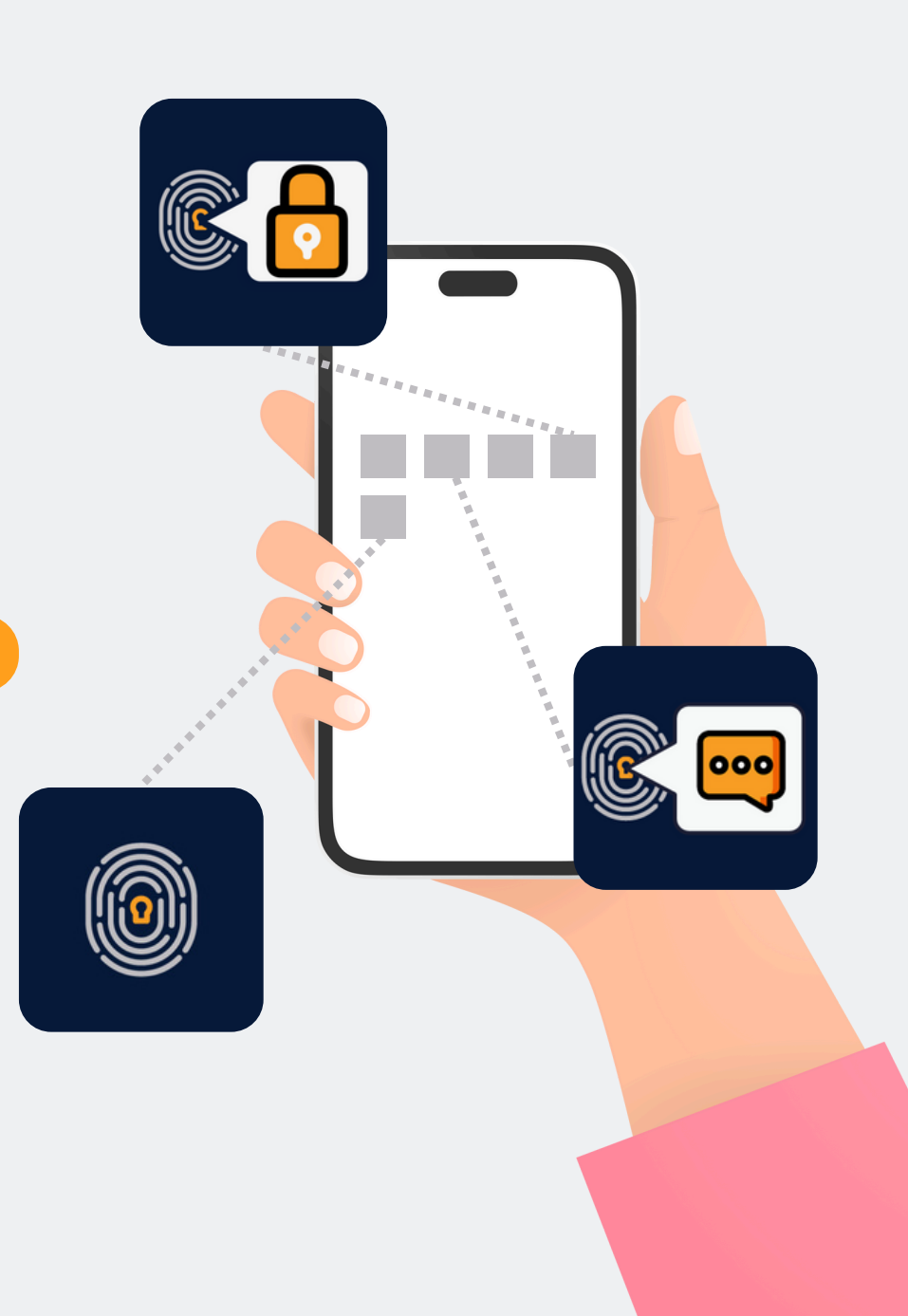

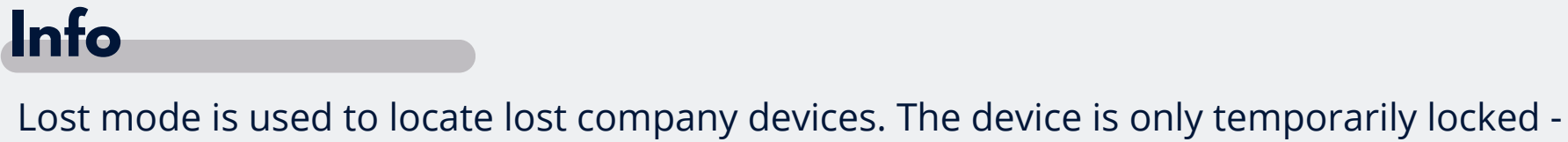

but not reset. The device must be registered as a **device owner**.

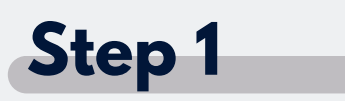

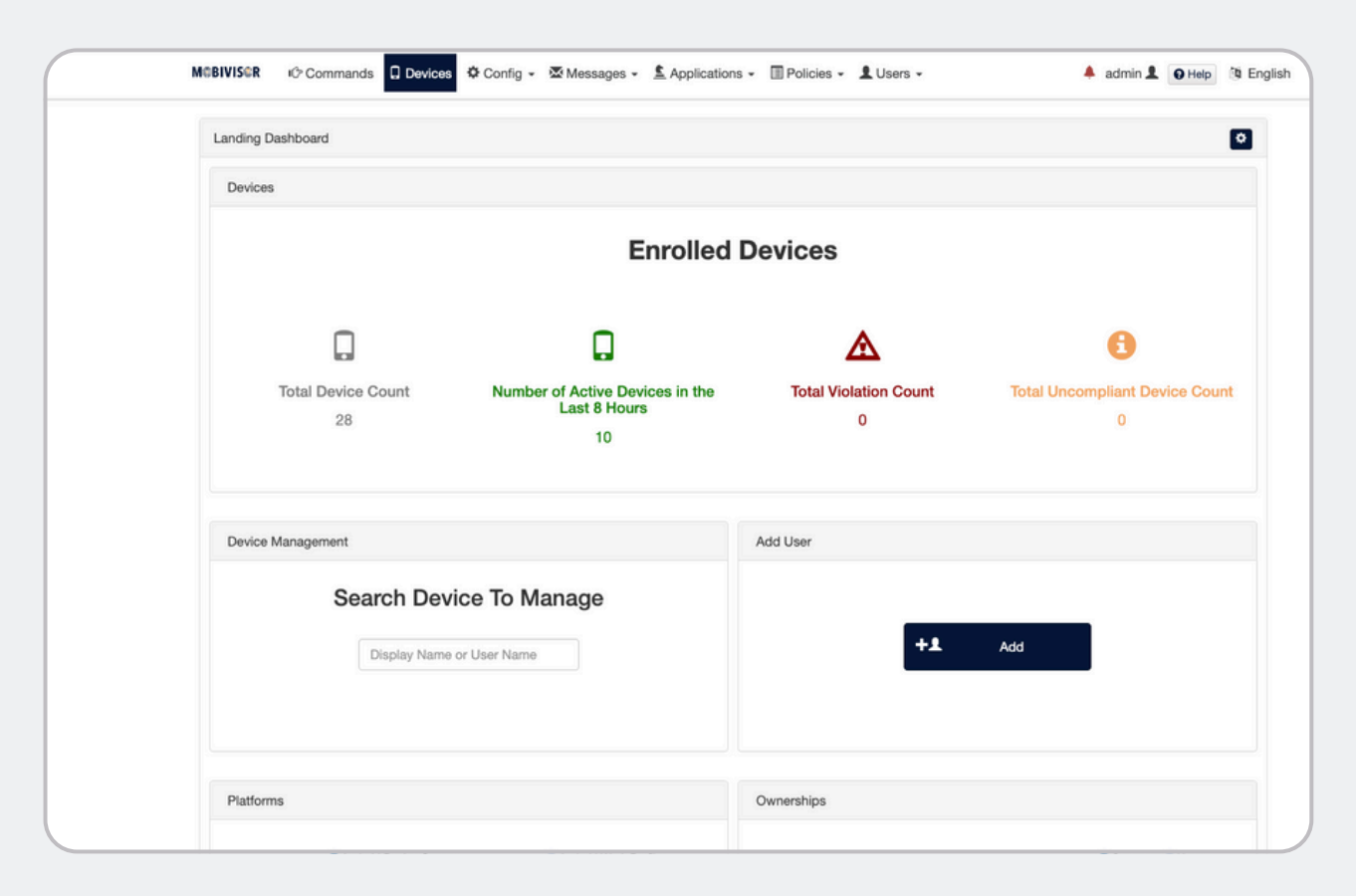

Log in to your company's MDM domain under your admin access.

Go to the tab "devices".

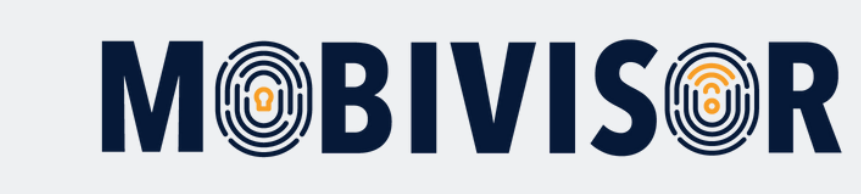

## **M@BIVIS@R**

#### Step 2

| Detailed Statisti    | cs                               |                                                                                                    |                  |                          | Inventory                 | evice Locations | C Refres   |
|----------------------|----------------------------------|----------------------------------------------------------------------------------------------------|------------------|--------------------------|---------------------------|-----------------|------------|
| Enrolled Devices     | 28 Total 10 Active 0 Semi Active | 18 Inactive                                                                                             |                  |                          | Inactivity timeout        | 120 Mir         | nutes 🔯 🗸  |
|                      |                                  |                                                                                                    |                  |                          | ,                         |                 |            |
| Q Any                | ×                                | Q User                                                                                                  | ×                | Detailed Search - Select | Fields                    |                 | ×          |
| ) Select All Devices | Environment 11                   | Display Name 11                                                                                         | Date Enrolled 1  | Last Connection Time     | Model/Make                | 11 OS Version   | ↓1 Actions |
| )                    | 🗣 Android Enterprise 🚔           | Marketing Q test123 Q                                                                                   | 03/05/2024 14:50 | 08/05/2024 09:39         | Google Pixel 6            | 14              | 🗲 Mana     |
| )                    | tios 1                           | Test Q                                                                                                  | 26/03/2024 10:27 | 08/05/2024 09:35         | Apple iPhone 11 Pro Max   | 17.4.1          | 🗲 Mana     |
| )                    | Android Enterprise 1             | Tim's group Q                                                                                           | 06/05/2024 12:06 | 08/05/2024 09:32         | Google Pixel 8            | 14              | 🗲 Mana     |
| )                    | 📽 iOS 📫                          | Geschäftsführung Q.<br>IOS Datenschutzvorlage Q.<br>Svens Gruppe Q. Startkonfig Q.<br>Android Geräte Q. | 16/06/2023 10:22 | 08/05/2024 09:30         | Apple iPad 6th Gen (WiFi) | 17.4.1          | 🗲 Mana     |
| ]                    | 🏶 Android Enterprise 🚔           | Samsung Galaxy XCover6 Pro                                                                              | 06/05/2024 15:44 | 08/05/2024 09:26         | samsung SM-G736B          | 14              | 🗲 Mana     |
| )                    | Android Enterprise               | MDS Stationär Q test123 Q                                                                               | 01/09/2023 12:30 | 08/05/2024 09:20         | samsung SM-A042F          | 13              | 🗲 Mana     |
| )                    | 🔹 ios 💄                          | Svens Gruppe Q                                                                                          | 17/04/2024 16:48 | 08/05/2024 09:14         | Apple iPhone16,1          | 17.4.1          | 🗲 Mana     |

In the device list, search for the device that you want to set to Lost mode.

Call up the device details under **Manage**.

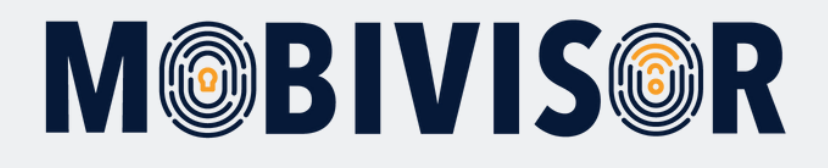

| Manutacturer API Status  | APLACTIVE                  |                                           |
|--------------------------|----------------------------|-------------------------------------------|
| Manufacturer API Version | 37                         |                                           |
| Device API Type          | Samsung Device Owner       | Enforce Password C C Reboot               |
| Model                    | (SM-G736B)                 |                                           |
| Manufacturer             | Samsung                    |                                           |
| Kernel Version           | 5.4.233-qgki-27763529-     | Application Info Requests                 |
|                          | abG736BXXS5DXCD            |                                           |
| Boot Loader              | G736BXXS5DXCD              |                                           |
| IMEI                     | 352681301055365            | Optimes  Monthly Usages  Pop Consumptions |
| Build Number             | G736BXXS5DXCD              |                                           |
| DNS                      | Not Available              |                                           |
| Serial Number            | R5CTB0RVZKH                |                                           |
| Wi-Fi MAC Address        | 9c:2e:7a:23:3b:8a          |                                           |
| IP Address               | 192.168.1.180              |                                           |
| Used Storage             | 3%                         |                                           |
| Total Storage            | 105.48 GB                  |                                           |
| SSID                     | iotiq                      | III Mdm Lost Mode                         |
| RAM                      | 60%                        |                                           |
| Battery Health           | Good                       |                                           |
| Battery Status           | Charging                   | Lost Mode :                               |
| Battery Level            | 2%                         |                                           |
| MDM Agent Vers. Number   | 2.5.8+63b4                 | Status DISABI ED                          |
| MDM Agent Version Code   | 458                        |                                           |
| Root Reason              |                            |                                           |
| CPU                      | 0%                         | Actions :                                 |
| OS Version               | 14                         | Message                                   |
| Sim Serial Number Edit 🖍 |                            |                                           |
| Enterprise Apps          | com.boryazilim.android.bor |                                           |
|                          | mdm.app                    |                                           |
| Enterprise Apps (Work    |                            |                                           |
| Profile)                 |                            | Phone Number                              |
|                          |                            |                                           |
| Last Status Updated At   | 08/05/2024 08:39           |                                           |
|                          |                            |                                           |
|                          |                            | Password                                  |
|                          |                            |                                           |
|                          |                            |                                           |
| Encrypted Messaging      | 0                          |                                           |
|                          |                            | Enable                                    |
|                          |                            |                                           |
| LAST LOCATION            |                            |                                           |
|                          |                            |                                           |
|                          |                            |                                           |
| The Device Doesn't Have  | Any Location Requests      |                                           |
| Made                     |                            |                                           |
|                          |                            |                                           |
|                          |                            |                                           |

In the device details, scroll down until you reach the point **MDM Lost Mode.** 

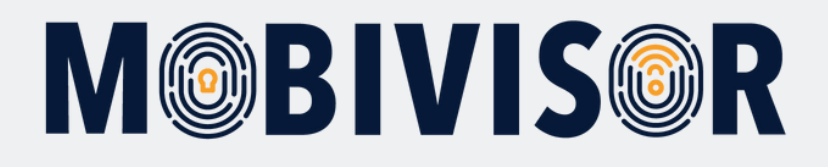

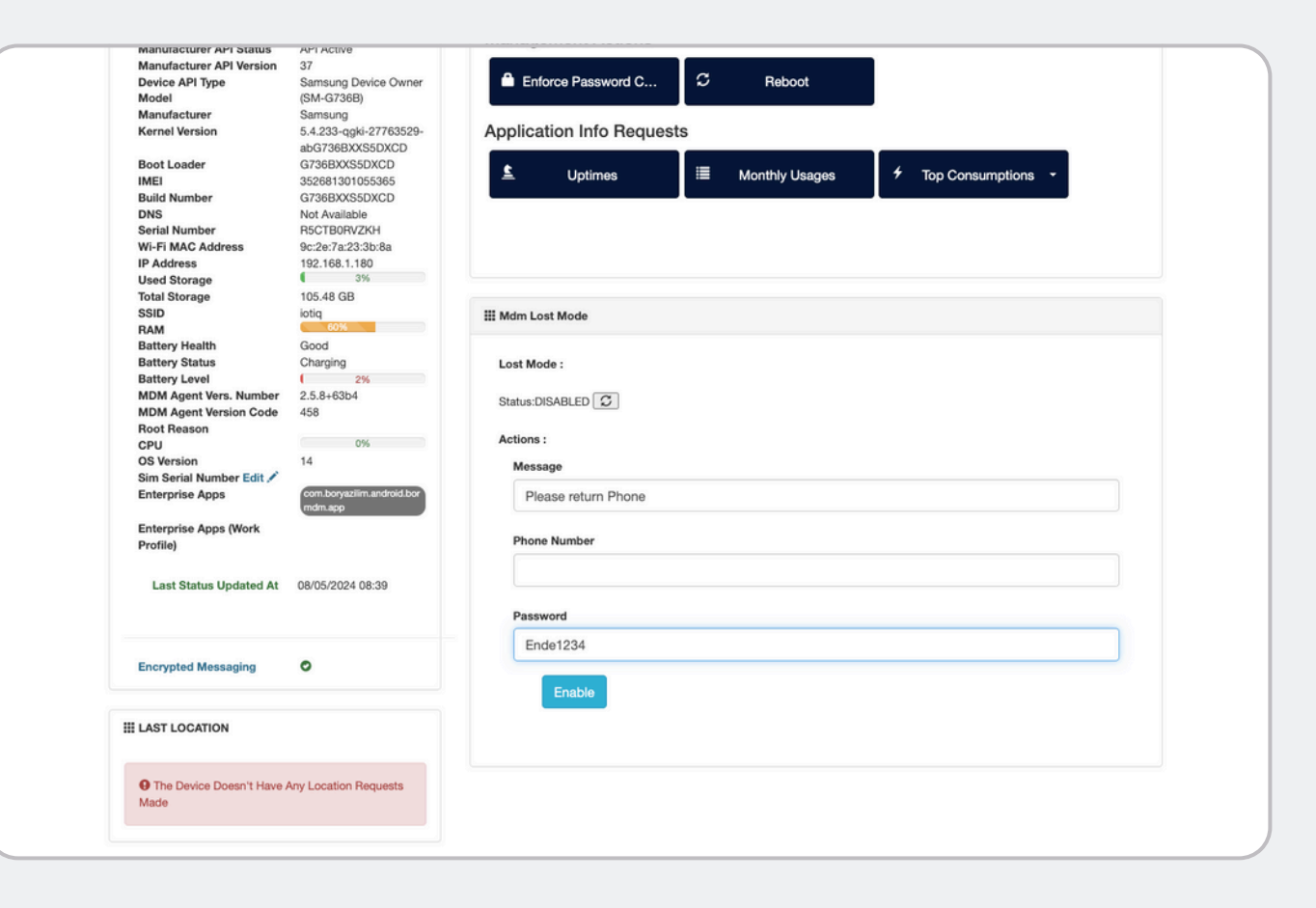

Now enter a message to the finder and enter a password to exit Lost Mode.

Now click on **Enable**.

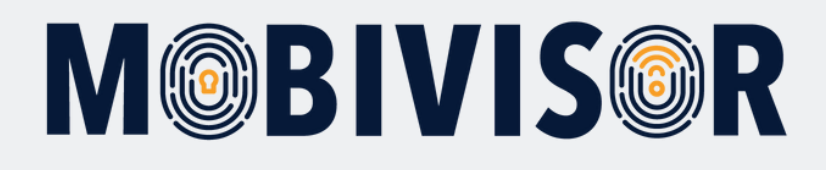

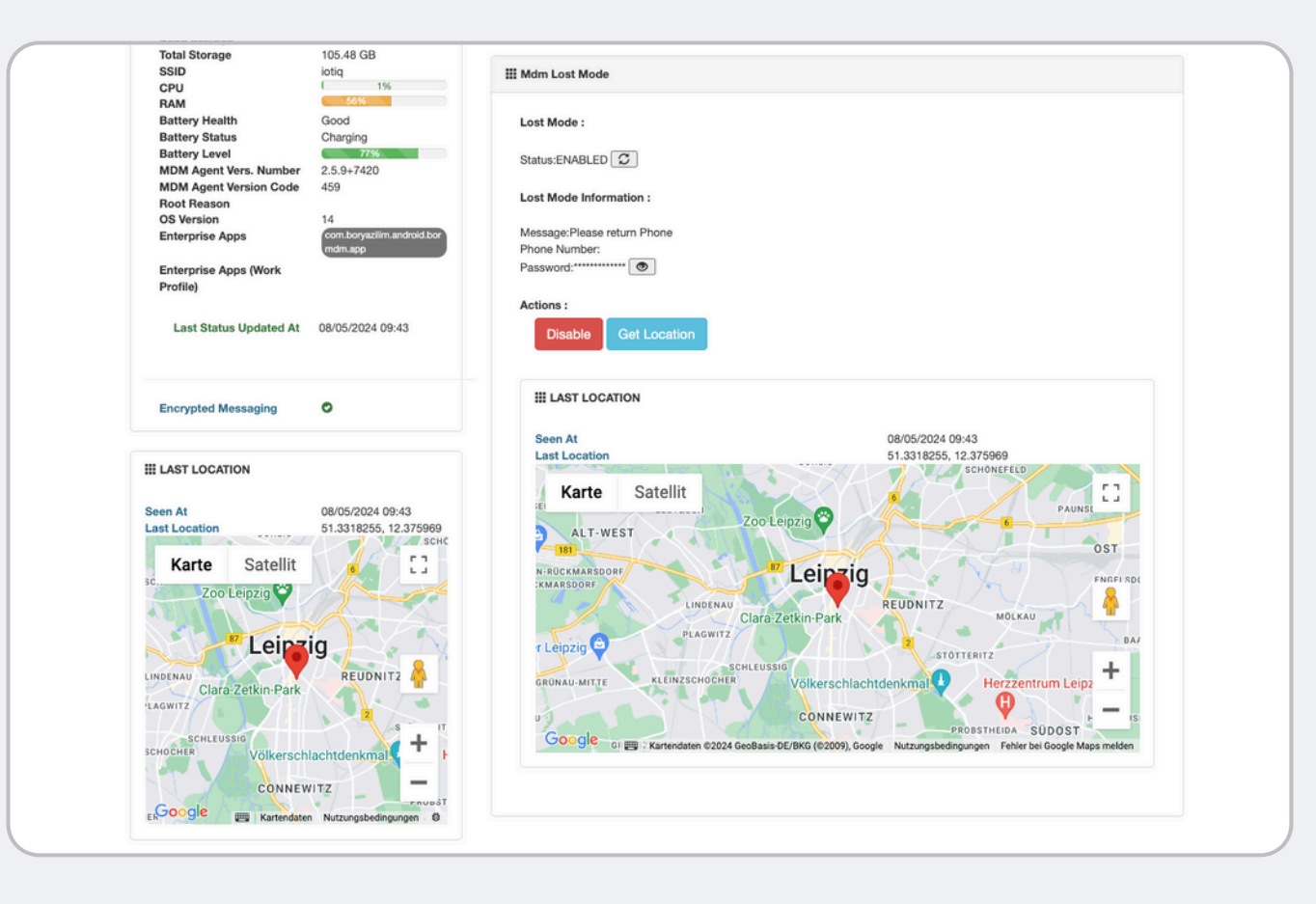

In the MDM, a device in lost mode now appears like this. Only in lost mode is the device's GPS data automatically recorded so that it can be found again. **This data is not saved.** 

You can end Lost Mode at any time by clicking "Disable".

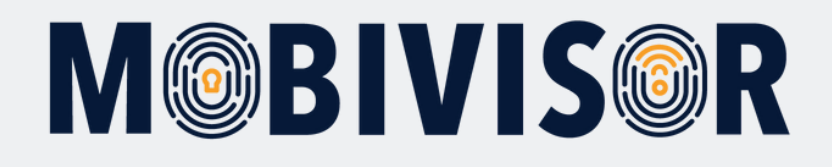

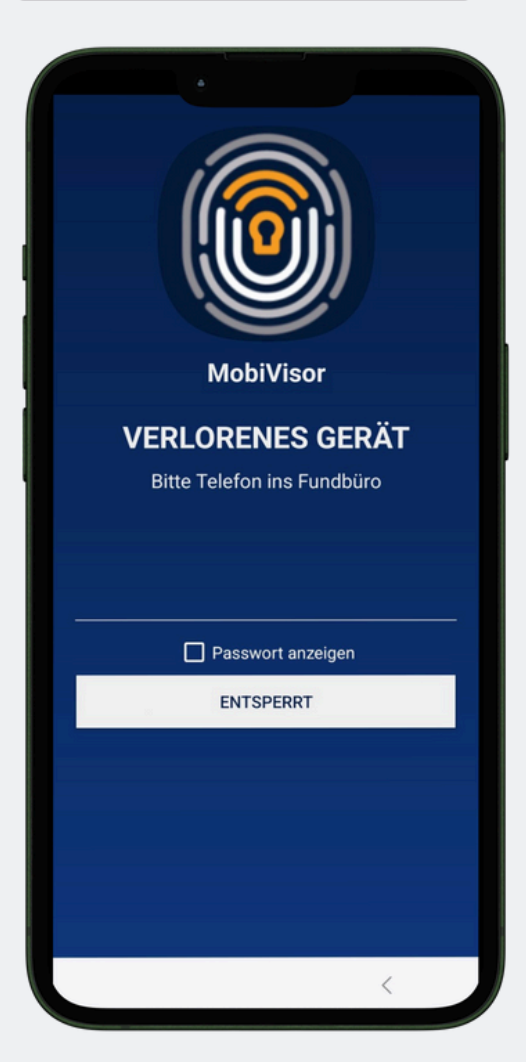

This screen now appears on the device.

With the previously stored password, the owner of the smartphone can also unlock it if the connection to the MDM is lost, e.g. because there is no internet connection.

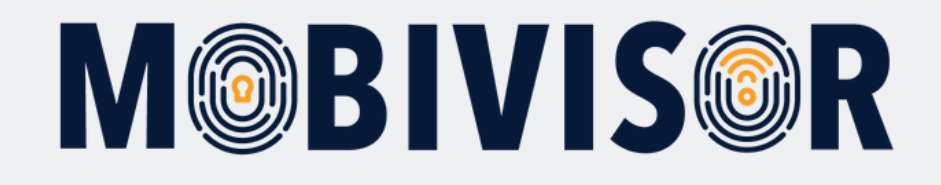

#### Any questions?

**Or do you need our help?** No problem, our team will be happy to help you.

**Give us a call on:** Tel: +49 341 991601 42

**Or write an e-mail to:** mds@iotiq.de